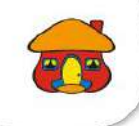

## 

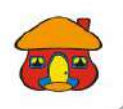

#### Ingrese a <u>www.davivienda.com</u> Diríjase a la sección de "Pagos en Línea y PSE"

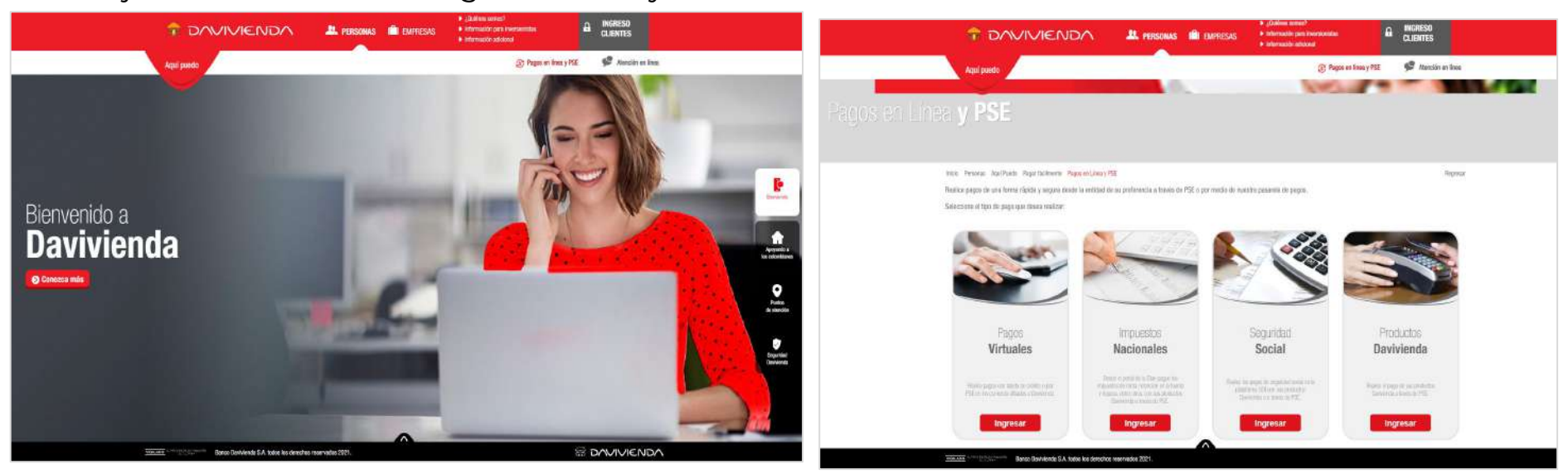

#### Ingrese a la sección Pagos Virtuales

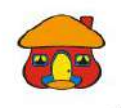

#### Bienvenido al Portal de Recaudo de Davivienda.

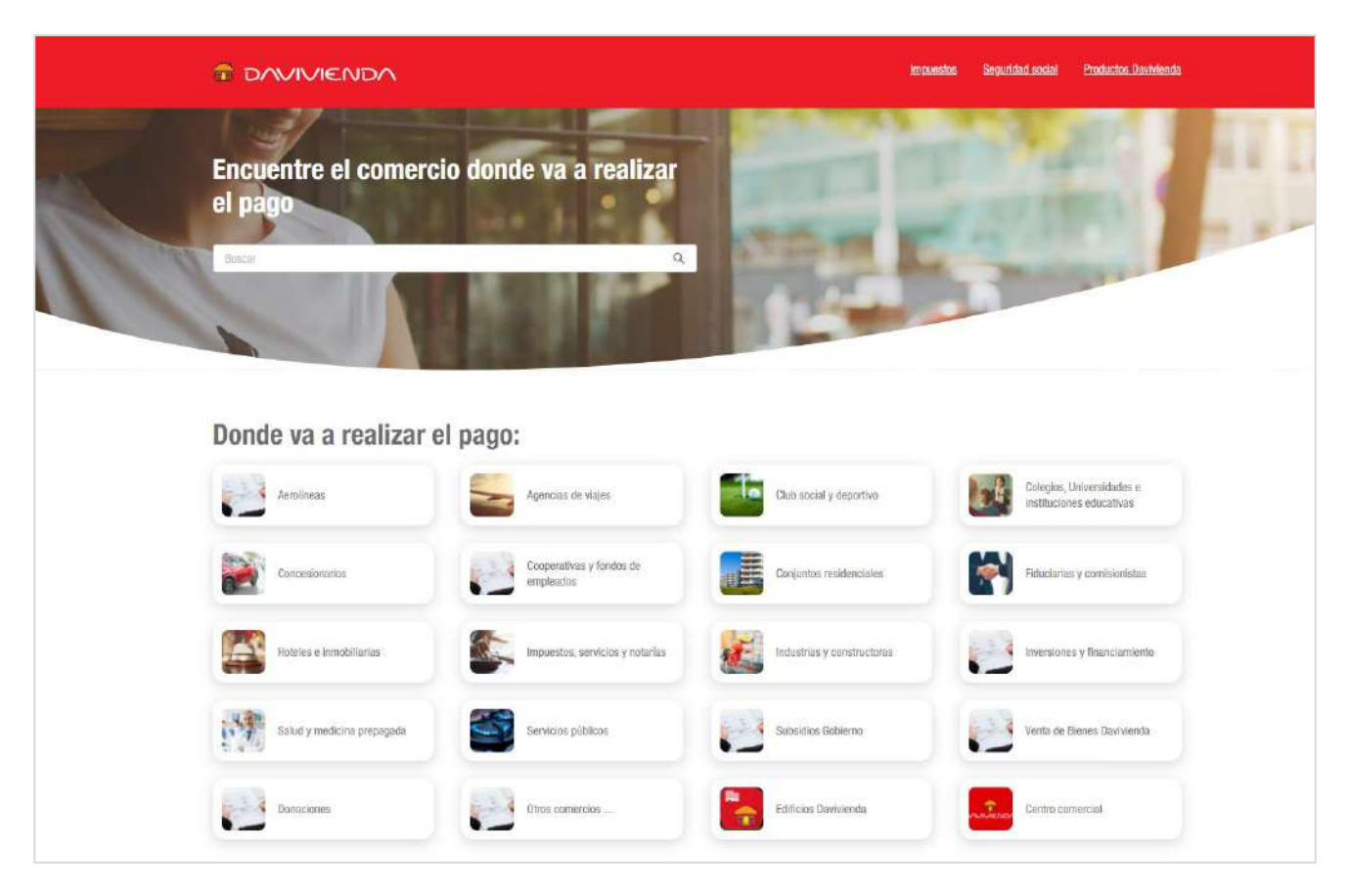

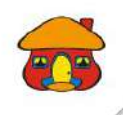

### Ubique el comercio al que desea realizar el pago. Para este paso, tiene dos opciones:

#### Securidad social Productos Davisiendo # DAVIVIENDA T DAVIVIENDA Impoesice Securidad social Productos Davivienda lineso / Categorian / Otros comercios Encuentre el comercio donde va a realizar Invois el page conercio dav **Otros comercios** 1624 - Comercio Darriventta Terror inc character AUTO JOMON FIDUD/W/VIENDA Dojótá D.C. A-2 + 7 Donde va a realizar el pago: Call 2belle Sas 128 Colegios, Universidades e 1-1 10 Club social y departivo Astelliness Agencies de vibjes atthuriones educativas. 21mmstair Ses Engoth ELC Cooperativas y toncos de · Concessionarion Conjuntos residenciales Aduciarias y comisionistas 0 empleaces # Beyond Sas. Age Sas Ont icheles e innumitanas. Impuestia, servicios y rodortas. st. tratustrias y constructoras Inversiones y financiamiento A&A Proteccion Integral 5A5 Houndda 139 Subsidios Goberno -Solid y medicina propagada Servicios públicos Venta de Bienes Davivienda A Attn Ras Natural Colembia Bas Bountà IT.C. A Educrido Majla 2 Sucesores Boyoth D.C. Donacionen Diros comercios . -Edificiço Dantvienda Centro comercial A Soluciones Emperantales Bas

1. Digite el nombre del comercio en el buscador

**2.** Ubique al comercio ingresando a la Categoría correspondiente

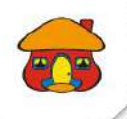

### 1. Información del pago

#### Ingrese los datos solicitados y de click en botón "Continuar"

| T DAVIVIENDA                                                                                                    | mavelle Scientistiscol Protocis limitende | 7 DAVINIENDA                                                                                               | indensities Securited accel Production Developments |
|----------------------------------------------------------------------------------------------------|-------------------------------------------|----------------------------------------------------------------------------------------------------|-----------------------------------------------------|
| la <u>ch</u> / <u>Monomentan</u> / Denera Dadverda                                                                                                    |                                           | $\rm mme^{-\ell}$ . Calcium , Henrichten an und Lauren and Lauren $e^{-2}$ Dependent of the Bart He Auto-T |                                                     |
| Comercio Dovivienda<br>Cale 28 no. 504 - 15<br>100000<br>Rogita D.C.                                                                                                    |                                           | Comercio Davivienda<br>comunication 134 - 15<br>300000<br>Biogeta D.C.                                     |                                                     |
| (E) (E) (August August | - (3)<br>Feasiers says                    | anuter (2)                                                                                                 | Bissurver page                                      |
| Connection page 🖒 Krister<br>Page Separatesian Capa                                                                                                    | eo Fastera () :<br>634 (****              | sectors<br>Saluta<br>Constant                                                                              |                                                     |
| Noter a people (3) T Noteb<br>5 20000                                                                                                    | va Denté 6 :<br>b Povez                   |                                                                                                    |                                                     |
| Teleforo Dierfe () 1<br>2135311                                                                                                    |                                           |                                                                                                    |                                                     |
| Continuer                                                                                                    |                                           |                                                                                                    |                                                     |
|                                                                                                    |                                           |                                                                                                    |                                                     |
|                                                                                                    |                                           |                                                                                                    |                                                     |
| Barco Devisionda S.A. Indos los derechos maservados 2020                                                                                                    |                                           | Eance Davidentis S.A. Sodos las densitas reservados 200                                                    |                                                     |
| -                                                                                                    |                                           |                                                                                                    |                                                     |

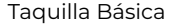

Taquilla Base de Datos

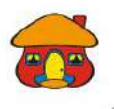

#### 2. Medios de Pago

| O DAVIVIENDA                                                           | Impuest                        | is Seguridad social Productos Daviviend                  | ta |
|------------------------------------------------------------------------|--------------------------------|----------------------------------------------------------|----|
| Inicio / Otros comercios / Comercio Davivienda                         |                                |                                                          |    |
| Comercio Davivienda<br>Calle 28 no. 13A - 15<br>3300000<br>Bogotá D.C. |                                |                                                          |    |
| Información de paga                                                    | <b>2</b><br>agar               | Resumen page                                             |    |
| Tarjeta de Credito                                                     | Pago<br>Identifica<br>Concepta | \$ 20.000<br>for: 23555<br>Pago Separación Cupo<br>Pagar |    |
|                                                                        |                                |                                                          | 6  |

El sistema le mostrará los medios de pago habilitados para realizar el pago. Deberá elegir el que desee utilizar para la transacción

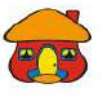

| DAVIVIENDA                                                                                                    | ×                                                                                                    |                                                                                                    | Impuestos                               | Seguridad social Productos Davivle                                |
|----------------------------------------------------------------------------------------------------|----------------------------------------------------------------------------------------------------|----------------------------------------------------------------------------------------------------|-----------------------------------------|-------------------------------------------------------------------|
| Inicio 7 Otros comercios                                                                                                    | cio Davivienda                                                                                                    |                                                                                                    |                                         |                                                                   |
| Comercio D<br>Calle 28 no. 13<br>3308000<br>Bogoti D.C.                                                                                                    | avivienda<br>A - 15                                                                                                   |                                                                                                    |                                         |                                                                   |
| C                                                                                                    | )                                                                                                    | 2                                                                                                    |                                         |                                                                   |
| Informació                                                                                                    | n de pago                                                                                                    | Pagar                                                                                                    |                                         | Resumen pago                                                      |
| Informació<br>Ingrese la información que aparece<br>* Nombre del Bular:                                                                                                    | n de pago<br>en la tarjeta de crédito<br>* h                                                                          | Pagar                                                                                                    | Pago                                    | Besumen pago<br>\$ 20.000                                         |
| Información<br>Ingrese la información que aparece<br>* Nombre del Itular :<br>Daniela Bahorquez                                                                                                    | n de pago<br>en la tarjeta de crédito                                                                                 | Pagar<br>Pagar                                                                                              | Pago                                    | Besumen pago<br>\$ 20.000<br>23556<br>Cembiar                     |
| Informació<br>Ingrese la información que aparece<br>* Nombre del Itular:<br>Duriela Bahorguez<br>* Fecha de vencimiento :                                                                                           | n de pago<br>en la tarjeta de crédito<br>* CVC / CVV: * C                                                             | Pagar<br>Nimero de la tarjeta<br>111111111111111                                                            | Pago<br>Identificador:<br>Concepto: Pag | Besumen pago<br>\$ 20.000<br>23556<br>29 Separación Capo          |
| Informació<br>Ingrese la información que aparece<br>* Nombre del Blutar :<br>Daniela Bohorquez<br>* Fecha de vencimiento :<br>03/2022                                                                               | n de pago<br>en la tarjeta de crédito<br>* tivo / crivi - e c<br>343 - 2                                              | Pagar<br>Nimero de la tarjeta<br>fritititititititi<br>suotas:<br>:                                          | Pago<br>Identificador:<br>Concepto: Peg | Resumen pago<br>\$ 20.000<br>23556<br>go Separación Capo<br>Pagar |
| Información que aparece   Montre del titular :  Daniela Bahorquez   Fischa de vecimiento :  03/2022  Ingrese la Información de facturació                                                                           | n de pago<br>en la tarjeta de crédita<br>* DVC / CVV : * C<br>343 2<br>in:                                            | Pagar<br>Nimero de la tarjeta<br>SI 111111111111111<br>Notas:<br>2                                          | Pago<br>Identificador:<br>Concepto: Pag | Resumen pago<br>\$ 20.000<br>23556<br>go Separación Cupo<br>Pagar |
| Información<br>Ingrese la información que aparece<br>* Nombre del Itular :<br>Dariela Bahorquez<br>* Fecha de vecimiento :<br>03/2022<br>Ingrese la información de facturació<br>* Tipo de documento ;              | n de pago<br>en la tarjeta de crédita<br>* DVC / CVV : * C<br>343 2<br>in:<br>* Número de document                    | Pagar<br>Nimero de la tarjeta :<br>Stitizitititititi<br>Notas:<br>:<br>:<br>:<br>:<br>:<br>:<br>:<br>:<br>: | Pago<br>Identificador:<br>Concepto: Pag | Besumen pago<br>\$ 20.000<br>23556<br>go Separación Capo<br>Poger |
| Información<br>Ingrese la información que aparece<br>* Nombre del Islular :<br>Dariela Bohorquez<br>* Fecha de vencimiento :<br>03/2022 (2)<br>Ingrese la información de facturació<br>* Tipo de ducumento;<br>CC V | n de pago<br>en la tarjeta de crédita<br>* DVC / CVV : * C<br>343 2<br>in:<br>* Número de documenta<br>[ tot 5444856] | Pagar<br>Nimero de la tarjeta :<br>Sittattittittitti<br>Notas :<br>2                                        | Pago<br>Identificador:<br>Concepto: Feg | Besumen pago<br>\$ 20.000<br>23556<br>go Separación Cupo<br>Pagar |
| Información<br>Ingrese la información que aparece<br>* Kombro del Itiular:<br>Dariela Bahorquez<br>* Fecha de vencimiento:<br>03/2022<br>Ingrese la información de facturació<br>* Tipo de ducumento;<br>CC v       | n de pago<br>en la tarjeta de crédito<br>* DVC / CVV : * C<br>343 2<br>* Número de document<br>1015444856             | Pagar  Minero de la tarjeta  Ministri                                                                       | Pago<br>Identificador:<br>Concepto: Fag | Resumen pago<br>\$ 20.000<br>23566<br>go Separación Cupo<br>Pegar |

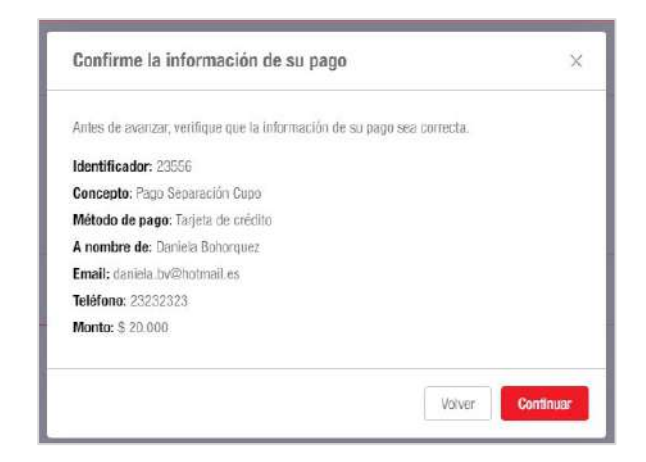

- → De acuerdo a pago que eligió, debe diligenciar la información correspondiente.
- → Al diligenciar toda la información, se habilitará el botón de "Pagar" para continuar con la transacción
- → El sistema le pedirá que confirme la información de su pago antes de procesar la transacción

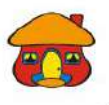

#### 3. Resumen del Pago

|                        | IENDA                                                                                                    |                     | Impuestos | Segundad social | Productos Davivientia |
|------------------------|----------------------------------------------------------------------------------------------------|---------------------|-----------|-----------------|-----------------------|
| lencia / Colestan Dove | ersidados e instituciones inticalivas. 🕗 Empreta publica taqui                                                                   | la besica           |           |                 |                       |
| anuvienan a            | Comercio Davivienda<br>Date 28 no. 134 - 15<br>3300000<br>Begota D.C.                                                            |                     |           |                 |                       |
|                        | Información de page                                                                                                    | Pagar               |           |                 |                       |
|                        | Resumen de Page: C8-197529<br>Concepte: Concepto page 1<br>Monto: \$ 1.000<br>Estado: success<br>Fecta de page: 01/02/2022 18.41 |                     |           |                 |                       |
|                        | Empresa publica taquila basica<br>Dirección: Calle fulla 120<br>Teléfuno: 21321321321                                            |                     |           |                 |                       |
|                        | Daniela Bohorquez<br>Email: danela ovichetmal.es<br>Teléhoo: 54345<br>Identificader: 031-197529                                  |                     |           |                 |                       |
|                        |                                                                                                    | Descargar Finalizar |           |                 |                       |

El sistema procesará la transacción y le mostrará el resumen del pago

Al concluir la transacción tendrá dos opciones.

- → Descargar un comprobante de pago, en la opción Descargar
- → Regresar al Portal de Recaudo Davivienda en la opción Finalizar

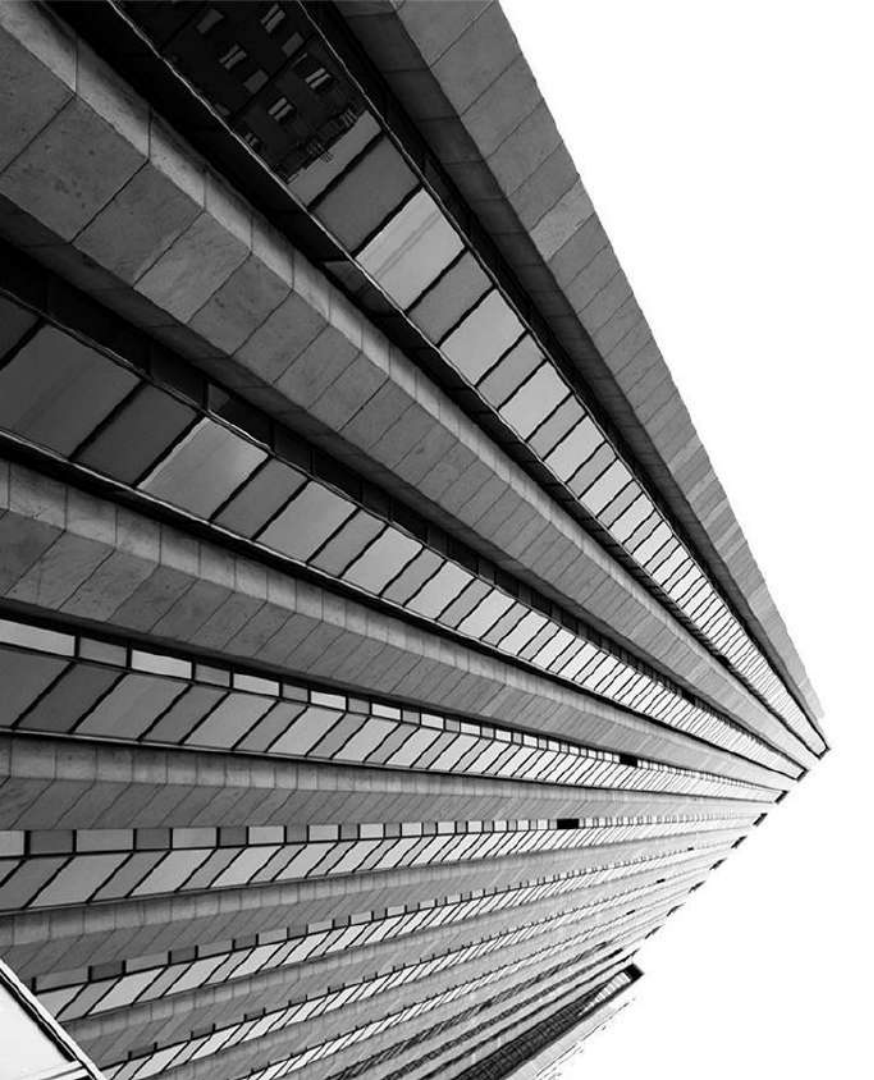

# PASARELA DE PAGOS PAGOS

podrá comunicarse a nuestra Línea empresarial en Bogotá (601 338 388) o Resto del país (018000 12 838).